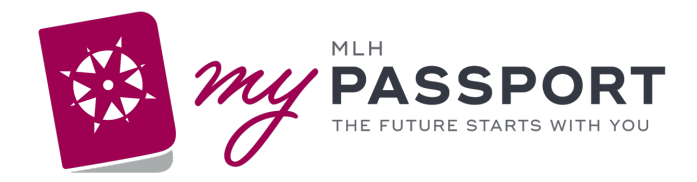

# Update Your Transplant Provider Tools

## Login Department:

Select the option below based on the facility in which you work. If you work in a clinic, use your clinic department.

ULPS Gastroenterology LB

ULPS Nephrology LB

ULPS Cardiology LB

#### **Practice Patient**

Select patient with a last name of "Kidney," "Liver," or "Heart."

## Notes

Tip: Add your most commonly-used SmartTexts and SmartPhrases as speed buttons.

## SmartTexts

Save these templates as SmartPhrases to edit them, or add them to your favorites as-is.

| Notes        |                                                                                                    |
|--------------|----------------------------------------------------------------------------------------------------|
| Office Visit | LB TXP PEDIATRIC HEART TRANSPLANT CLINIC VISIT<br>LB TXP KIDNEY OR LIVER EVALUATION OFFICE NOTE<br>LB TXP KIDNEY OR LIVER FOLLOW-UP OFFICE NOTE |
|              |                                                                                                    |

## Orders

#### Order Sets, SmartSets, and Express Lanes

Save your own versions and edit them, or add them to your favorites as-is.

#### **Order Sets**

# **Update Your Transplant Provider Tools**

| LEB Heart Transplant Pre Op         | LEB Heart Transplant Evaluation |
|-------------------------------------|---------------------------------|
| LEB Kidney Transplant Admit         | LEB Liver Transplant Admit      |
| LEB Postprocedure Kidney Transplant | LEB Liver Transplant Post Op    |

| SmartSets & Express Lanes                    |  |  |  |
|----------------------------------------------|--|--|--|
| Kidney or Liver Transplant Evaluation (Peds) |  |  |  |

# Inbasket

# **Quick Actions**

Consider creating your own QuickActions

| QuickActions You Created |  |  |  |
|--------------------------|--|--|--|
|                          |  |  |  |
|                          |  |  |  |